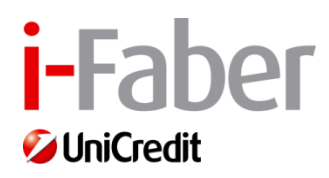

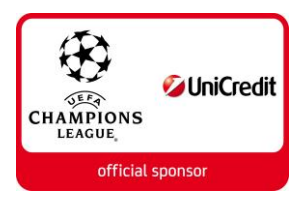

# SolVe

Manuale Seller – V.08

# Sommario

| 3  | GESTIONE DELLE UTENZE                                           | 1.  |
|----|-----------------------------------------------------------------|-----|
| 3  | Registrazione nuova utenza                                      | 1.1 |
| 4  | Autenticazione                                                  | 1.2 |
| 5  | Recupero dei dati dell'utenza                                   | 1.3 |
| 6  | Modifica dati utenza                                            | 1.4 |
| 7  | GESTIONE DELLA DOMANDA DI QUALIFICA                             | 2.  |
| 7  | Associazione di un utente ad una azienda                        | 2.1 |
| 8  | Inserimento nuova domanda di qualifica: Dati aziendali          | 2.2 |
| 12 | Inserimento nuova domanda di qualifica: Categorie merceologiche | 2.3 |
| 17 | GESTIONE DELLE QUALIFICHE LATO FORNITORE                        | 3.  |
| 17 | Ritiro di una domanda di qualifica non ancora presa in carico   | 3.1 |
| 17 | Rinnovo di una qualifica in scadenza                            | 3.2 |
|    | Rimozione di una categoria qualificata da parte di un fornitore | 3.3 |
| 19 | GESTIONE UTENTI LATO FORNITORE                                  | 4.  |
|    | Aggiunta di un nuovo contatto da parte del referente d'impresa  | 4.1 |

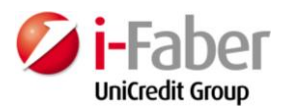

# 1. Gestione delle utenze

# 1.1 Registrazione nuova utenza

Accedere al sito.

Cliccare su "REGISTRAZIONE UTENTE":

|        | USERNAME                                                 | PASSWORD                                                                         |                                                                         | TOGIN                              |
|--------|----------------------------------------------------------|----------------------------------------------------------------------------------|-------------------------------------------------------------------------|------------------------------------|
| ◆SolVe |                                                          | SOLUTIÓN                                                                         | 5.4 VENDOR M                                                            | ANAGERS                            |
|        | HOME REGISTRAZIONE U                                     | ITENTE RECUPERO PASSWORD CONTATTACI                                              |                                                                         |                                    |
|        | Benvenuto nella p                                        | iattaforma di Vendor Manager                                                     | <sup>r</sup> di AZIENDA_BUYER                                           |                                    |
|        | Benvenuto nella piatta                                   | aforma di Vendor Manager di AZIEND/                                              | A_BUYER                                                                 |                                    |
|        | Per accedere alla piatt<br>Una volta registrato, p       | caforma è necessario registrarsi tram<br>potrai presentare la candidatura com    | ite la funzionalità "Registrazione<br>e potenziale fornitore di prodott | e Utente".<br>i, servizi e lavori. |
|        | Se sei già registrato, p<br>username corrisponde         | ouoi accedere alla piattaforma insere<br>all'indirizzo email indicato in sede di | ndo username e password; ti rio<br>registrazione.                       | ordiamo che lo                     |
|        | Se hai necessità di sup<br><u>faber.com</u> o chiamare l | pporto tecnico ti invitiamo a scrivere ;<br>l'Help desk al numero +39 02 377 37  | all'indirizzo di posta elettronica <u>I</u><br>'XXX                     | NOME.COGNOME@i-                    |
|        | Per supporto commerc<br>NOME.COGNOME@AZI                 | iale o relativo alla scelta delle catego<br><u>ENDA_BUYER.IT</u>                 | orie merceologiche puoi contatta                                        | ire                                |
|        | PDF Guida alla cor                                       | mpilazione del questionario e gestione de                                        | illa gualifica                                                          |                                    |
|        | AZIENDA_BUYER + P.I. 12346                               | 5678901                                                                          |                                                                         |                                    |

Si apre la pagina di inserimento dei dati del nuovo utente.

| 1. Dati personali         |          |  |
|---------------------------|----------|--|
| E-mail (*):               |          |  |
| Password:                 |          |  |
| Conferma nuova password:  |          |  |
| Cognome (*):              |          |  |
| Nome (*):                 |          |  |
| Nazione (*):              | <b>•</b> |  |
| Provincia di nascita (*): | <b>•</b> |  |
| Luogo di nascita (*):     | <b>•</b> |  |
| Data di nascita (*):      | 1<br>1   |  |
| Sesso (*):                | <b>•</b> |  |
| Codice Fiscale (*):       |          |  |
| Telefono (*):             |          |  |
| Fax (*):                  |          |  |
| Cellulare (*):            |          |  |
| PEC E-Mail:               |          |  |
| Ruolo:                    |          |  |
| Unità Organizzativa:      |          |  |
| Lingua preferita (*):     | <b>•</b> |  |
|                           |          |  |

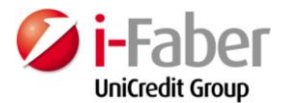

Per completare la registrazione accettare le condizioni contrattuali e cliccare su "PROSEGUI":

| 2. Richiesta di adesione al servizio                                                                                                    |
|----------------------------------------------------------------------------------------------------|
|                                                                                                    |
|                                                                                                    |
|                                                                                                    |
| Privacy Policy - Informativa ai sensi del Decreto Legislativo n. 196 del 30 giugno<br>2003                                                                                                    |
| Di seguito si illustrano le modalità gestionali del Portale di Prequalifica Fornitori (nel<br>seguito Portale) fornito A AZIENDA_BUYER dalla società i-Faber S.p.A. e si fornisce<br>l''informativa, resa anche ai sensi dell''art. 13 del Decreto Legislativo n. 196 del 30<br>giugno 2003 "Codice in materia di protezione dei dati personali", in riferimento al<br>trattamento dei dati personali effettuati da AZIENDA_BUYER e dalle Società con essa<br>in rapporto di controllo e collegamento ai sensi dell''art. 2359 C.C. |
| Finalità del trattamento e tipologia di dati trattati<br>I dati di pavigazione cone acquisiti dai sistemi informatici o dallo presedure software                                                                                                    |
| Consenso (*):                                                                                                    |
| Il sottoscritto proponente come sopra indicato chiede ad AZIENDA_BUYER, con sede legale in<br>via INDIRIZZO XXX, XXXXX CITTA di avere accesso alla piattaforma di Vendor Manager di<br>AZIENDA_BUYER. A tal fine il proponente dichiara:                                                                                                    |
| (*) Di aver letto attentamente l'informativa fornita ai sensi dell'art. 13 D.Lgs. 30 giugno 2003,<br>n. 196 (Codice Privacy), presente in questa pagina, con particolare riferimento ai diritti che l'art.<br>7 del Codice Privacy attribuisce al soggetto interessato;                                                                                                    |
| (*) Di tenere indenne e manlevare i Titolari del trattamento dei dati personali dagli eventuali<br>danni arrecati a terzi dall'inserimento dei dati personali relativi a questi ultimi nel modulo di<br>registrazione on-line su esclusiva iniziativa del proponente,                                                                                                    |
| 一(*) Di aver letto e di accettare integralmente i termini del "Regolamento di qualifica di<br>AZIENDA_BUYER" disponibile al link presente in questa pagina                                                                                                    |
|                                                                                                    |
|                                                                                                    |
| Prosegui                                                                                                    |
|                                                                                                    |

# 1.2 Autenticazione

Dopo la registrazione viene inviata una e-mail all'indirizzo PEC inserito, con un link di attivazione dell'utenza:

| Gentile utente Rossi,                                                                                                    |
|----------------------------------------------------------------------------------------------------|
| La informiamo che è stata generata per Lei l'utenza di accesso al Portale di Qualifica Fornitori di AZIENDA_BUYER.<br>Per attivare l'account La invitiamo a cliccare su <u>http://www.pleiade.it/vm2/winUserActivation.zul?guid=null</u> .<br>Le ricordiamo che per accedere al sito dovrà utilizzare come id utente il Suo indirizzo di posta elettronica e come password quella inserita in fase di registrazione. |
| Per qualunque necessità di supporto tecnico può contattare l'help desk al numero 02 37737XXX o inviare una mail all'indirizzo di posta elettronica nome.cognome@i-faber.com                                                                                                    |
| Cordiali saluti,<br>Amministratore di sistema.                                                                                                    |
| Il messaggio è stato generato automaticamente dal Portale di AZIENDA_BUYER.<br>Si prega di non rispondere a questa e-mail.                                                                                                    |

Cliccando il link si accede alla pagina di attivazione dell'utente dove verrà mostrato il messaggio di notifica della corretta attivazione dell'utente. Per accedere al vendor è necessario inserire nei campi *Username* e *Password,* rispettivamente, l'indirizzo e-mail e la password inserite in fase di registrazione

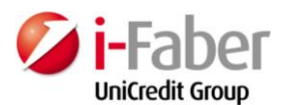

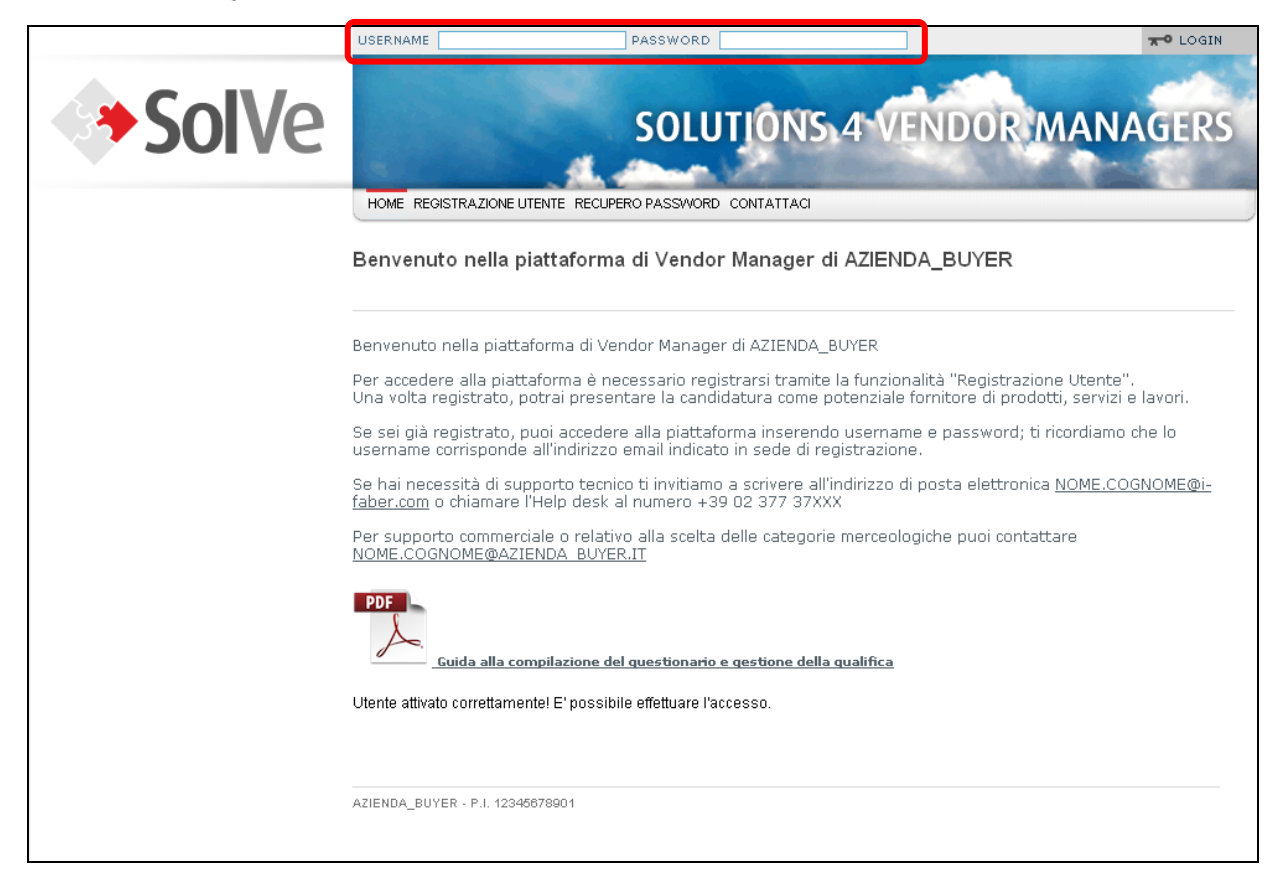

# 1.3 Recupero dei dati dell'utenza

Nel caso in cui venisse dimenticata la password è necessario accedere al sito e cliccare sul pulsante "RECUPERO PASSWORD":

|       | USERNAME                 | PASSWORD                                 |              | TO LOGIN |
|-------|--------------------------|------------------------------------------|--------------|----------|
| SolVe |                          | SOLUTIONS 4                              | VENDOR MANA  | AGERS    |
|       |                          | ECUPERO PASSWORD CONTATTACI              |              |          |
|       | Benvenuto nella piattafo | الله المعامة rma di Vendor Manager di Az | ZIENDA_BUYER |          |

Inserire l'e-mail per la quale si richiede la password e cliccare "CONFERMA":

| Recupero pa                         | ssword                                                                                                    |  |          |  |  |
|-------------------------------------|----------------------------------------------------------------------------------------------------|--|----------|--|--|
| Per ricevere la p<br>La password ve | Per ricevere la password inserisci il tuo indirizzo e-mail digitato in fase di registrazione.<br>La password verrà quindi inviata al tuo account di posta. |  |          |  |  |
| E-mail:                             |                                                                                                    |  | Conferma |  |  |
|                                     |                                                                                                    |  |          |  |  |

Viene inviata una e-mail all'indirizzo di posta contenente la nuova password da utilizzare per accedere all'applicazione.

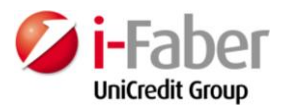

Una volta effettuato l'accesso con la nuova password è possibile modificarla come indicato nel paragrafo successivo.

# 1.4 Modifica dati utenza

Accedere al sito ed effettuare l'accesso alla piattaforma con username e password dell'utente del quale si vogliono modificare i dati.

Nella parte superiore sinistra selezionare il pulsante "PREFERENZE DI SISTEMA" per accedere alla sezione "GESTISCI PROFILO":

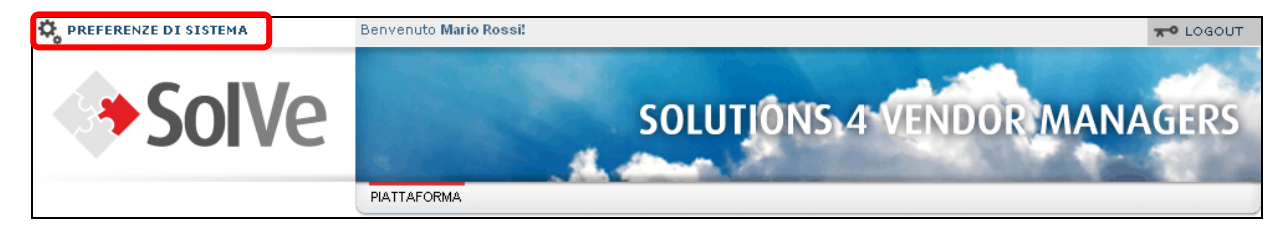

Inserire la vecchia password e la nuova quindi cliccare "SALVA", un messaggio conferma la modifica della password.

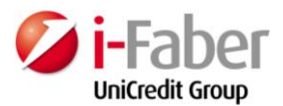

# 2. Gestione della Domanda di Qualifica

### 2.1 Associazione di un utente ad una azienda

Accedere al sito con l'utente referente del fornitore.

Cliccando "LOGIN" si apre la pagina di "scelta della piattaforma" che permette di associare l'utente ad un'impresa di riferimento:

| Piattaforma                   |                              |
|-------------------------------|------------------------------|
| Home                          |                              |
| Non hai ancora reg<br>Nazione | istrato un'azienda?          |
| Partita IVA                   |                              |
| Ragione<br>sociale            |                              |
| v                             | а                            |
| Accedi ad una                 | a piattaforma.               |
| Accedi al vendor              | Accedi alla piattaforma gare |
| Azienda di riferimento:       | Azienda di riferimento:      |
|                               | Piattaforma gare: 🔹          |
| ACCEDI                        | ACCEDI                       |

Per registrare una nuova impresa è necessario inserire:

- Nazionalità della sede legale;
- Partita IVA;
- Ragione sociale.

Cliccare "VAI".

Se l'impresa è nuova appare il seguente messaggio:

| Attenzione!                                                                                                    | × |
|----------------------------------------------------------------------------------------------------|---|
| Registrazione nuova azienda awenuta<br>correttamente! L'utente sarà associato come<br>referente dell'azienda registrata. Procedi<br>pure con la qualifica fornitore. | 2 |
| ок                                                                                                    |   |

Se invece l'impresa fosse già registrata apparirebbe questo messaggio:

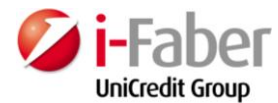

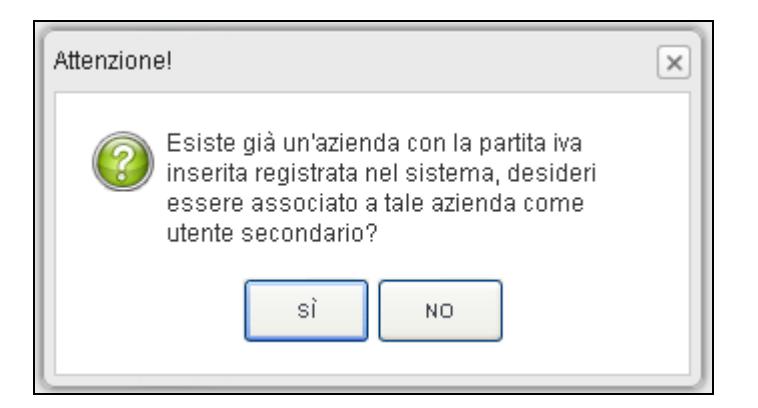

In caso di impresa nuova la Partita IVA inserita è ora visibile nel menù a tendina delle aziende di riferimento nella sezione "ACCEDI AL VENDOR". Selezionare la Partita IVA e cliccare su "ACCEDI".

Si apre la pagina di riepilogo relativo alle domande di qualifica:

| REFERENZE DI SISTEMA                                                                                                    | Benvenuto Mario Rossi!                     | TO LOGOUT                                   |
|----------------------------------------------------------------------------------------------------|--------------------------------------------|---------------------------------------------|
| <b>SolVe</b>                                                                                                    | SOLUTIÓNS                                  | 4 VENDOR MANAGERS                           |
|                                                                                                    | DASHBOARD GESTIONE GLESTIONARI PLATTAFORMA |                                             |
|                                                                                                    | Deshboerd > IN LAVORAZIONE                 |                                             |
|                                                                                                    | Piattaforma                                |                                             |
|                                                                                                    | IN LAVORAZIONE QUALIFICATE DA INTEGRARE NO | N QUALIFICATE   RESPINTE   RIMOSSE   SCAD + |
| (i) INFO                                                                                                    | TEST 01 - 12345678910                      |                                             |
| In questa sezione è disponibile l'elenco<br>delle domande di qualifica in lavorazione; il<br>sistema mosta io state di completamento<br>dei dati e consente di accioneere uttaticoli | Elenco domande IN LAVORAZIONE              | 14                                          |
| categorie merceologiche.<br>Premendo il tasto "Dettaglio" o selezionande.                                                                                                    | Dati aziendali                             |                                             |
| merocologica si accede al questionario<br>associato                                                                                                    | Completamento: 2%   Bozza                  |                                             |
|                                                                                                    | AGGIUNGI CATEGORIE                         |                                             |
|                                                                                                    |                                            |                                             |
|                                                                                                    | AZIENDA_BUYER - PI. 12345578001            |                                             |
| l                                                                                                    |                                            |                                             |

### 2.2 Inserimento nuova domanda di qualifica: Dati aziendali

Per compilare il questionario generale relativo ai dati aziendali cliccare "DATI AZIENDALI":

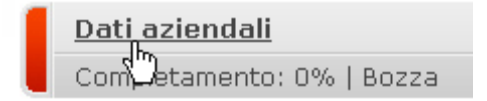

Si apre la pagina di compilazione del questionario:

|                                        | Qualifica                                              |                 |
|----------------------------------------|--------------------------------------------------------|-----------------|
| Dati Aziendali                         | Qualifica → Dati Aziendali → Dati Anagrafici: Generali |                 |
| Categorie Merceologiche                |                                                        |                 |
|                                        |                                                        | 2               |
| 😑 Dati Anagrafici: Generali            | Dati Anagrafici: Generali                              | AZIONI          |
| 😑 Dati Anagrafici: Sedi                |                                                        |                 |
| 🔵 Dati Anagrafici: Altre Sedi          |                                                        |                 |
| 😑 Tipologia di Attività                | Ragione Sociale (*)                                    | Indietro Avanti |
| 😑 Struttura Organizzativa e Societaria | <u> </u>                                               |                 |
| 🔵 Qualità Ambiente e Sicurezza         |                                                        | Salva Bozza     |
|                                        |                                                        | Prossimo step   |

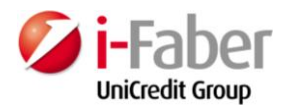

Il questionario "Dati aziendali" è diviso in 6 diverse sottocategorie.

Dopo aver compilato una sezione, cliccando "Avanti" è possibile accedere a quella successiva. Una volta compilati tutti i campi il pallino in fianco alla sezione diventa verde (sarà invece giallo se la sezione non è compilata in tutti i suoi campi obbligatori, rosso se non si è provveduto ancora alla compilazione). In caso il colore sia verde, sarà possibile accedere al passo successivo e sarà visualizzata la pagina di Gestione dei dati del firmatario, cliccando "PROSSIMO STEP".

|                                                                                                    | Qualifica                          |                      |    |               |
|----------------------------------------------------------------------------------------------------|------------------------------------|----------------------|----|---------------|
| Dati Aziendali                                                                                            | Qualifica > Gestione Firmatario Ca | tegoria Merceologica |    |               |
| Categorie Merceologiche                                                                                   | 123                                |                      |    | 4             |
| i AIUTAMI 🔹                                                                                               | Gestione Firmatario Categoria      | Merceologica         |    | Azioni        |
| In questa sezione è possibile<br>modificare i dati del firmatario. Per<br>accedere allo step successivo è |                                    | j                    |    |               |
| necessario compilare ciascun campo<br>e cliccare "Prossimo step",                                         | Nome (*):                          | mario                |    | Annulia       |
|                                                                                                    | Cognome (*):                       | rossi                |    | Salva         |
|                                                                                                    | Data di nascita (*):               | 01/01/1960           | 12 | Prossimo step |
|                                                                                                    | Nazione (*):                       | Italy                |    |               |
|                                                                                                    | Provincia di nascita (*):          | Milano               | •  |               |
|                                                                                                    | Luogo di nascita (*):              | Milano               | •  |               |
|                                                                                                    | Sesso (*):                         | M                    | *  |               |
|                                                                                                    | Codice Fiscale (*):                | RSSMRA60A01F205T     |    |               |
|                                                                                                    | Carica Aziendale(*):               | CIO                  |    |               |
|                                                                                                    | Telefono:                          | 742189               |    |               |
|                                                                                                    | Fax:                               | 4891841              |    |               |
|                                                                                                    | Email:                             | marco@abs.com        |    |               |

In questa pagina è possibile modificare i dati del firmatario. Il sistema presenta i dati dell'utentereferente (se non sono state apportate in precedenza modifiche al nominativo), altrimenti seleziona i dati inseriti durante l'ultima presentazione di una domanda. Cliccando su "PROSSIMO STEP" si accede alla pagina di presentazione della domanda dati aziendali.

| REFERENZE DI SISTEMA                                                                                                    | Benvenuto Mario Marrone!                  | TOGOUT                                          |
|----------------------------------------------------------------------------------------------------|-------------------------------------------|-------------------------------------------------|
| <b>Solve</b>                                                                                                    | SOLUTIONS 4 VENDOR                        | MANAGERS                                        |
|                                                                                                    | DASIBUARD GESTIONE QUESTIONARI PATTAFORMA |                                                 |
|                                                                                                    | Qualifica                                 |                                                 |
| Dati Aziendali                                                                                                    | Qualifica -> Upload Dati Aziendali        |                                                 |
| Categorie Merceologiche                                                                                                    | 1 2                                       |                                                 |
| IUTAMI ©                                                                                                    | Upload Dati Aziendali                     | Azioni                                          |
| Per procedere con la presentazione<br>del questionario relativo ai Dati<br>Aziendali è necessario scaricare il                                                                                                    |                                           |                                                 |
| documento riepilogativo delle<br>informazioni compilate (tasto "Scarica<br>PDF") e firmario digitalmente. Il<br>documento firmato digitalmente deve<br>essere ricaricato premendo il tasto<br>"Upload" e successivamente<br>presenta la domanda di qualifica". | Carica riepilogo                          | Presenta domanda di<br>qualifica<br>Scarica PDF |

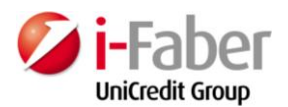

Cliccando il pulsante "Scarica PDF" è possibile scaricare il documento PDF che mostra il riepilogo delle risposte fornite nel questionario. È necessario salvare e allegare nuovamente il file tramite il pulsante "UPLOAD" per procedere con la presentazione.

Nel caso in cui sia abilitata la firma digitale il sistema effettua un duplice controllo:

- il file caricato è firmato digitalmente. In caso affermativo viene applicato in corrispondenza della
  - domanda il seguente simbolo: 🌹
- il file caricato firmato coincide con quello scaricato. In caso affermativo viene applicato in corrispondenza della domanda un quadratino verde altrimenti sarà rosso.

La prima condizione deve essere obbligatoriamente soddisfatta altrimenti non è possibile procedere con la presentazione della domanda; se il caricamento del file non fosse effettuato con firma digitale apparirà il seguente messaggio:

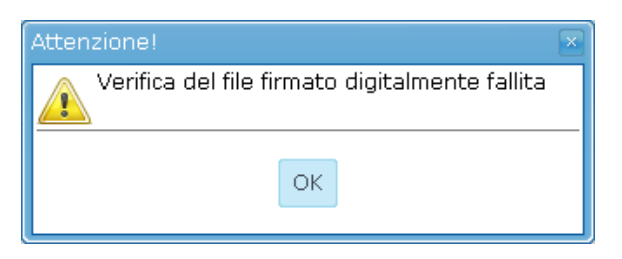

In caso in cui il file firmato digitalmente caricato non sia coincidente con quello scaricato si riceverà il seguente avviso:

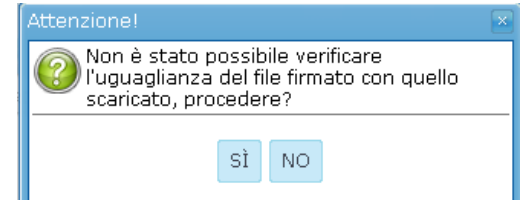

Cliccando su SÌ sarà comunque possibile procedere con la presentazione della domanda. Per completare l'operazione cliccare il pulsante "PRESENTA DOMANDA DI QUALIFICA".

Un messaggio ne conferma la pubblicazione:

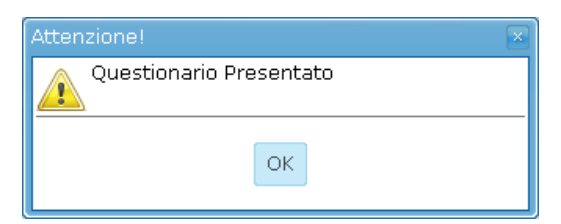

Nella Dashboard, sezione "IN LAVORAZIONE" è mostrata la domanda correttamente presentata:

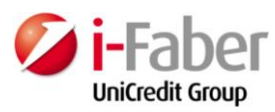

| Dashboard          |               |              |                 |          |         |        |
|--------------------|---------------|--------------|-----------------|----------|---------|--------|
| Dashboard > IN LAV | ORAZIONE      |              |                 |          |         |        |
| IN LAVORAZIONE     | QUALIFICATE   | DA INTEGRARE | NON QUALIFICATE | RESPINTE | RIMOSSE |        |
|                    |               |              |                 |          |         |        |
| Test mantis 03     |               |              |                 |          |         |        |
| Elenco domande l   | IN LAVORAZION | IE           |                 |          |         |        |
| Dati azienda       | ali           |              |                 |          |         |        |
| Presentata         |               |              |                 |          |         | RITIRA |
| AGGIUNGI CATEGOR   | RIE 🕂         |              |                 |          |         |        |

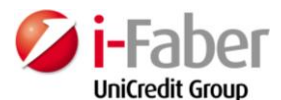

# 2.3 Inserimento nuova domanda di qualifica: Categorie merceologiche

Cliccare "DATI AZIENDALI" nella Dashboard e successivamente "GESTIONE QUESTIONARI":

|                                                                | DASHBOARD GESTIONE QUESTIONARI PIATTAFORMA                                                |                                          |
|----------------------------------------------------------------|-------------------------------------------------------------------------------------------|------------------------------------------|
|                                                                | Gestione Questionari > Dati Aziendali > Dati Anagrafici: Generali<br>Gestione Questionari |                                          |
| Dati Aziendali<br>Categorie Merceologiche<br>숙 <sup>In</sup> ) | 1                                                                                         | 23                                       |
| 🗢 Dati Anagrafici: Generali                                    | Dati Anagrafici: Generali                                                                 | Azioni                                   |
| Dati Anagrafici: Sedi                                          |                                                                                           |                                          |
| Dati Anagrafici: Altre Sedi                                    | Cognome Nome/Ragione Sociale (*)                                                          | Avanti                                   |
| Tipologia di Attività                                          |                                                                                           | Ripresentare la domanda                  |
| Struttura Organizzativa e Societaria                           | AZIENDA TEST UT                                                                           | per modificare i dati                    |
| Qualità Ambiente e Sicurezza                                   |                                                                                           | Tutta la risposta obblicatoria           |
| Dichiarazioni                                                  | Partita IVA (*)                                                                           | del questionario sono state<br>inserite. |

In alternativa è possibile cliccare "AGGIUNGI CATEGORIE":

| 4     | IN LAVORAZIONE                              | QUALIFICATE  | DA INTEGRARE | NON QUALIFICATE | RESPINTE | RIMOSSE | SCAD |
|-------|---------------------------------------------|--------------|--------------|-----------------|----------|---------|------|
| AZI   | ENDA TEST 03 - 13                           | 321231231233 |              |                 |          |         |      |
| Elei  | nco domande IN LA                           | VORAZIONE    |              |                 |          |         |      |
|       | <b>Dati aziendali</b><br>Completamento: 100 | %   Bozza    |              |                 |          |         |      |
| A     | GGIUNGI CATEGORIE                           | +            |              |                 |          |         |      |
| \$AZI | ENDA_BUYER - P.I. 1234                      | 5678901      |              |                 |          |         |      |

Viene mostrata la pagina di qualifica delle categorie:

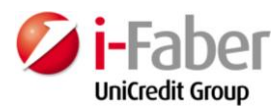

# Qualifica

| TEST LEARER                                                                           | 2 3 4                                                                                                  |
|---------------------------------------------------------------------------------------|----------------------------------------------------------------------------------------------------|
| sonetti/campane - Stato: Rimossa                                                      |                                                                                                    |
| Rimossa                                                                               | Aggiungi Selezionate                                                                                   |
| Stato: BOZZA                                                                          |                                                                                                    |
| itato: Rimossa                                                                        |                                                                                                    |
| Cerca una categoria per codice.                                                       |                                                                                                    |
| Cerca per codice SAP                                                                  | ок                                                                                                    |
| Cerca per codice SAP                                                                  | ок                                                                                                    |
| Cerca per codice SAP<br>FF000(                                                        | ок<br>2000                                                                                             |
| Cerca per codice SAP<br>FF0000                                                        | ок<br>2000                                                                                             |
| Cerca per codice SAP<br>FF0000<br>LL0000<br>SS000                                     | ок<br>2000<br>2000                                                                                     |
| Cerca per codice SAP<br>FF0000<br>LL0000<br>SS000<br>PP000                            | οκ<br>2000<br>2000<br>0000                                                                             |
| Cerca per codice SAP<br>FF0000<br>LL0000<br>SS000<br>PP000<br>SQ000                   | ок<br>2000<br>2000<br>0000                                                                             |
| Cerca per codice SAP<br>FF0000<br>LL0000<br>SS000<br>PP000<br>SQ000<br>NN000          | ок<br>0000<br>0000<br>0000<br>0000                                                                     |
| Cerca per codice SAP<br>FF0000<br>LL0000<br>SS000<br>PP000<br>SQ000<br>NN000<br>CC000 | οκ<br>2000<br>2000<br>2000<br>2000<br>2000                                                             |
|                                                                                       | E <b>TEST I-FABER</b><br>sonetti/campane - Stato: Rimossa<br>Rimossa<br>Stato: BOZZA<br>Stato: Rimossa |

Selezionare una categoria dall'albero oppure cercarla tramite il motore di ricerca interno: secondo il nome della categoria (per nome) o tra i codici associati alle categorie.

Selezionare la categoria di interesse:

| Elenco categorie del fornitore: FORNITORE TEST I-FABER        | Azioni               |
|---------------------------------------------------------------|----------------------|
| Categoria: Autovetture e furgoni - Stato: ATTESA              |                      |
| Categoria: Molle, balestre, sospensioni - Stato: ATTESA       | Aggiungi Selezionate |
|                                                               | Refresh              |
| Cerca una categoria per nome. Cerca una categoria per codice. | Proceimo ston        |
| Cerca per nome OK Cerca per codice SAP                        | ок                   |
| Selezione categorie                                           |                      |
| Serviture FF00000                                             | 00                   |
| 😑 Forniture mezzi di trasporto e sollevamento FF07000         | 00                   |
| Autovetture e furgoni FF07030                                 | 00                   |
| ⊖ Bicidette FF07040                                           | 00                   |
| Biciclette, ricambi e accessori FF07040                       | 10                   |

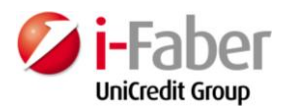

Cliccando "AGGIUNGI SELEZIONATE", la categoria viene aggiunta nell'elenco di quelle selezionate dal fornitore sopra la funzione di ricerca:

| Elenco categorie del fornitore: FORNIT   | ORE TEST I-FABER                | Azioni           |          |
|------------------------------------------|---------------------------------|------------------|----------|
| Categoria: Autovetture e furgoni - Sta   | to: ATTESA                      |                  |          |
| Categoria: Biciclette, ricambi e accesso | ori - Stato: BOZZA              | Aggiungi Selezio | nate     |
| Categoria: Molle, balestre, sospensior   | ii - Stato: ATTESA              | Refresh          |          |
| Cerca una categoria per nome.            | Cerca una categoria per codice. | Prossimo ste     | p<br>dhy |
| Cerca per nome O                         | K Cerca per codice SAP          | ок               | Υ<br>Υ   |

#### Cliccare "PROSSIMO STEP".

Dal menu a tendina selezionare la categoria per la quale si vuole presentare una domanda di qualifica..

Se sono state scelte differenti categorie, l'operazione andrà ripetuta per ogni singola categoria.

| Qualifica                                                                      |                                      |
|--------------------------------------------------------------------------------|--------------------------------------|
| Qualifica > Dati di categoria                                                  |                                      |
| 1 2                                                                            | 3                                    |
| Categoria: Biciclette, ricambi e accessori 🔹 - Biciclette, ricambi e accessori |                                      |
|                                                                                |                                      |
| Dati di categoria                                                              | Azioni                               |
| Fatturato su prodotti/servizi oggetto di qualifica                             | Salva Bozza<br>Prossimo step         |
| Fatturato di categoria: anno di riferimento (*)                                | 11 risposte obbligatorie del         |
|                                                                                | questionario non ancora<br>inserite. |
|                                                                                |                                      |
| Fatturato di categoria: valore (*)                                             |                                      |
|                                                                                |                                      |

Nella pagina compare automaticamente il questionario relativo alla categoria selezionata. Lo stesso deve essere completato entro un termine predefinito; nel caso non venisse rispettato questo termine, verrà annullata la richiesta d'iscrizione a quella determinata categoria. È possibile interrompere la procedura e riprendere la compilazione in un secondo momento selezionando "SALVA BOZZA". Dopo aver compilato tutti campi obbligatori cliccare su "PROSSIMO STEP". Si accede alla pagina di Gestione dei dati del firmatario, cliccando su "PROSSIMO STEP".

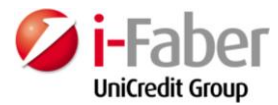

i In mo aco nec

#### Oualifica

Fax:

Email:

|                                                                                                    | Quannea                            |                       |    |                   |
|----------------------------------------------------------------------------------------------------|------------------------------------|-----------------------|----|-------------------|
| Dati Aziendali                                                                                                    | Qualifica > Gestione Firmatario Ca | ategoria Merceologica |    |                   |
| Categorie Merceologiche                                                                                                    | 123                                |                       |    | 4                 |
| i) AIUTAMI 🔹                                                                                                    | - Costiono Eirmotorio Cotogori     | Morecologica          |    | Azioni            |
| In questa sezione è possibile<br>modificare i dati del firmatario. Per<br>accedere allo step successivo è<br>necessario compilare ciascun campo |                                    | a merceologica        |    | Azioni<br>Annulla |
| e diccare "Prossimo step".                                                                                                    | Nome (*):                          | mario                 |    | Salva             |
|                                                                                                    | Cognome (*):                       | rossi                 |    |                   |
|                                                                                                    | Data di nascita (*):               | 01/01/1960            | 18 | Prossimo step     |
|                                                                                                    | Nazione (*):                       | Italy                 | Ŧ  |                   |
|                                                                                                    | Provincia di nascita (*):          | Milano                | Ŧ  |                   |
|                                                                                                    | Luogo di nascita (*):              | Milano                | Ŧ  |                   |
|                                                                                                    | Sesso (*):                         | M                     | Ŧ  |                   |
|                                                                                                    | Codice Fiscale (*):                | RSSMRA60A01F205T      |    |                   |
|                                                                                                    | Carica Aziendale(*):               | CIO                   |    |                   |
|                                                                                                    | Telefono:                          | 742189                |    |                   |

In questa pagina è possibile modificare i dati del firmatario della domanda da presentare. Il sistema presenta i dati dell'utente-referente (se non sono state apportate in precedenza modifiche al nominativo), altrimenti seleziona i dati inseriti durante l'ultima presentazione di una domanda - e non più i dati del referente, sebbene modificati in un secondo momento. Cliccando su "PROSSIMO STEP" si accede alla pagina di presentazione della domanda di categoria:

4891841

marco@abs.com

#### Qualifica

| Qualifica -> Upload Categoria Mercec | ogica  |        |            |
|--------------------------------------|--------|--------|------------|
| 1234                                 |        |        |            |
| Upload Categoria Merceologica        |        | Azioni |            |
|                                      |        | s      | carica PDF |
| Carica riepilogo                     | UPLOAD |        |            |

Cliccando il pulsante "Scarica PDF" è possibile scaricare il documento in PDF che mostra il riepilogo delle risposte fornite nel questionario.

Per procedere con la presentazione è necessario salvare e allegare nuovamente il file tramite il pulsante "UPLOAD".

Nel caso in cui sia abilitata la firma digitale il sistema effettua un duplice controllo:

- il file caricato è firmato digitalmente. In caso affermativo viene applicato in corrispondenza della domanda il seguente simbolo:
- il file caricato firmato coincide con quello scaricato. In caso affermativo viene applicato in • corrispondenza della domanda un quadratino verde altrimenti sarà rosso

La prima condizione deve essere obbligatoriamente soddisfatta altrimenti non è possibile procedere con la presentazione della domanda ed apparirà il seguente messaggio:

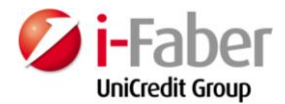

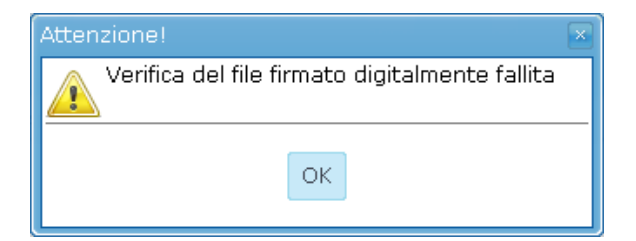

In caso in cui il file firmato digitalmente caricato non sia coincidente con quello scaricato si riceverà il seguente avviso:

| Attenzione!                                                                                            | × |
|----------------------------------------------------------------------------------------------------|---|
| Non è stato possibile verificare<br>l'uguaglianza del file firmato con quello<br>scaricato, procedere? |   |
| SÌ NO                                                                                                  |   |
|                                                                                                    |   |

Cliccando su SÌ sarà comunque possibile procedere con la presentazione della domanda. Per completare l'operazione cliccare il pulsante "PRESENTA DOMANDA DI QUALIFICA".

Un messaggio ne conferma la pubblicazione:

| Attenzione!             |
|-------------------------|
| Questionario Presentato |
|                         |

Nella Dashboard, sezione "IN LAVORAZIONE" è mostrata la domanda correttamente presentata in stato di "Attesa" :

Elenco domande di categoria IN LAVORAZIONE

| Prove e collaudi per bombole - SS0201050 (Stato prec. Qualificata Da I | integrare) |
|------------------------------------------------------------------------|------------|
| Attesa                                                                 | 🤁 RITIRA 📋 |

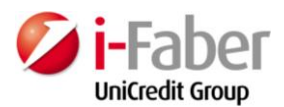

# 3. Gestione delle Qualifiche lato Fornitore

### 3.1 Ritiro di una domanda di qualifica non ancora presa in carico

Accedere al sito con l'utente referente del fornitore.

Se una domanda di qualifica non è stata ancora presa in carico dal back end (riconoscibile dallo stato "PRESENTATA") può essere modificata cliccando il pulsante "RITIRA":

Dashboard > IN LAVORAZIONE IN LAVORAZIONE QUALIFICATE DA INTEGRARE NON QUALIFICATE RESPINTE RIMOSSE FORNITORE TEST I-FABER Elenco domande IN LAVORAZIONE Dati aziendali Completamento: 100% | Presentata

Lo stato della domanda cambia tornando in "BOZZA". Ora è possibile aggiornare il questionario e successivamente ripresentarlo.

# 3.2 Rinnovo di una qualifica in scadenza

Quando una domanda di qualifica (Dati aziendali o categorie) è in scadenza, 30 giorni prima o sulla base di quanto previsto per la specifica istanza, viene inviata al fornitore un messaggio PEC di promemoria. La domanda di qualifica può essere rinnovata mediante il tasto "RINNOVA" in corrispondenza della domanda da aggiornare (Dashboard sezione "QUALIFICATE"):

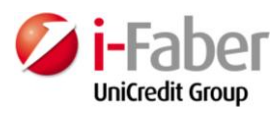

IN LAVORAZIONE QUAL

JALIFICATE D

DA INTEGRARE NON QUALIFICATE RESPINTE RIMOSSE

#### Test mantis 02

Elenco domande QUALIFICATE

#### Elenco domande di categoria QUALIFICATE

| Consulenze in Materia di Medicina del Lavoro    |           |   |         |  |
|-------------------------------------------------|-----------|---|---------|--|
| Scad. 14 10 2013   Qualificata                  |           | × | RIMUOVI |  |
| Consulenze in Materia di Gestione del Personale |           |   |         |  |
| Scad. 14 11 2010   Qualificata                  | 🖖 RINNOVA | × | RIMUOVI |  |
| Consulenze ingegneristiche                      |           |   |         |  |
| Scad. 14 11 2010   Qualificata                  | 🕒 RINNOVA | × | RIMUOVI |  |

### 3.3 Rimozione di una categoria qualificata da parte di un fornitore

Nella dashboard è possibile vedere le domande di categoria che sono state presentate:

| E | lenco domande di categoria IN LAVORAZIONE   |                      |
|---|---------------------------------------------|----------------------|
|   |                                             |                      |
| 1 | Molle, balestre, sospensioni - FF0701080    |                      |
|   | Completamento: 100%   Attesa                | 🤁 RITIRA 📋 DETTAGLIO |
| 1 | Autouatture a furgani - EE0702020           |                      |
|   | Autovetture e lurgoni - FF0703020           |                      |
| l | Completamento: 100%   Attesa                | 🤁 RITIRA 📋 DETTAGLIO |
|   |                                             |                      |
|   | Biciclette, ricambi e accessori - FF0704010 |                      |
|   | Completamento: 100%   Attesa                | 🔁 RITIRA 📋 DETTAGLIO |

Per ritirare una domanda di qualifica si deve cliccare sul pulsante "RITIRA" in corrispondenza della categoria interessata:

| Biciclette, ricambi e accessori - FF0704010 |                             |  |
|---------------------------------------------|-----------------------------|--|
| Completamento: 100%   Attesa                | <u>RITIRA</u> []] DETTAGLIO |  |
|                                             | <i>d</i> )                  |  |

A questo punto la categoria ritirata non è più presente nell'elenco delle domande "IN LAVORAZIONE".

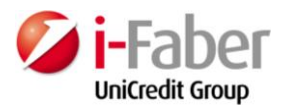

# 4. Gestione Utenti lato Fornitore

### 4.1 Aggiunta di un nuovo contatto da parte del referente d'impresa

L'aggiunta di un contatto secondario ad un'impresa già registrata nell'applicazione può essere effettuata con due differenti modalità:

- CASO 1: l'utente secondario richiede l'associazione all'utente referente;
- CASO 2: l'utente referente aggiunge l'utente secondario. In questo caso il nuovo utente può anche non essere ancora registrato nell'applicazione.

#### • CASO 1

L'utente secondario si registra nell'applicazione seguendo la procedura di "REGISTRAZIONE UTENTE".

Una volta autenticato, il nuovo utente, dovrà inserire la Partita IVA corrispondente all'impresa alla quale vuole essere associato:

| Piattaforma |                    |                               |  |
|-------------|--------------------|-------------------------------|--|
| Home        |                    |                               |  |
|             |                    |                               |  |
|             | Non hai            | ancora registrato un'azienda? |  |
|             | Nazione            | •                             |  |
|             | Partita IVA        |                               |  |
|             | Ragione<br>sociale |                               |  |
|             |                    | VAI                           |  |

Cliccando "VAI", appare la seguente messaggio:

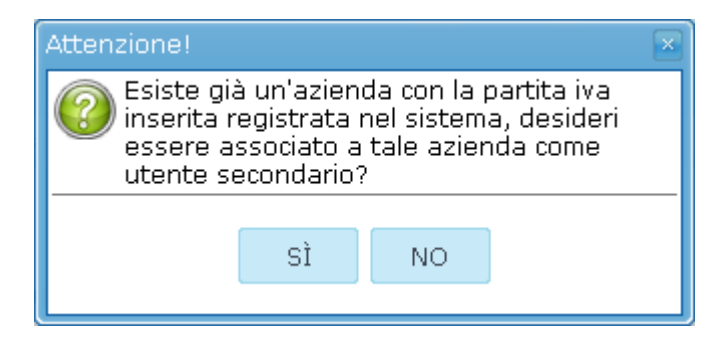

Cliccando "SÌ" appare un messaggio di conferma:

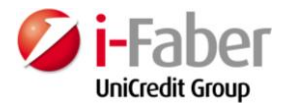

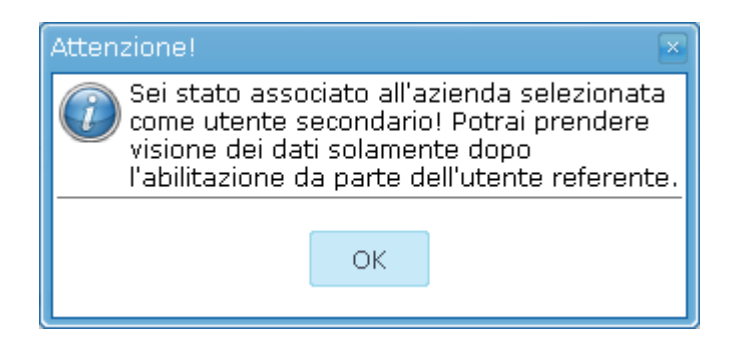

A questo punto l'utente-referente di quella impresa riceverà una PEC che comunica la richiesta di affiliazione dell'utente secondario:

Per completare l'abilitazione il referente deve accedere all'applicazione.

Nella parte superiore si clicca "GESTISCI PROFILO":

| 2 | Benvenuto Giovanni Verdi! | <u>Gestisci profilo</u> | 📑 LOGOUT |
|---|---------------------------|-------------------------|----------|
|   |                           | 40                      |          |

Nella sezione è presente la notifica di richiesta del nuovo utente:

| Gestione pr | Gestione profili |               |  |               |                     |          |  |
|-------------|------------------|---------------|--|---------------|---------------------|----------|--|
|             |                  |               |  |               |                     |          |  |
| Cognome     | Nome             | Email         |  | Azienda       | Stato:              |          |  |
| Marrone     | Mario            | test@alice.it |  | Test mantis ( | )2 Da<br>confermare |          |  |
|             |                  |               |  |               |                     | AGGIUNGI |  |

Per confermare l'associazione cliccare "MODIFICA" (simbolo dell'ingranaggio) e quindi "CONFERMA":

Gestione profili

| Associato all'azienda: | Test mantis 02 |
|------------------------|----------------|
| Abilitato:             |                |
| Stato:                 | DA CONFERMARE  |
|                        | CONFERMA       |

L'utente che ha chiesto l'abilitazione può essere già associato ad un altro fornitore. In questo caso il sistema prevede un'ulteriore conferma da parte del referente:

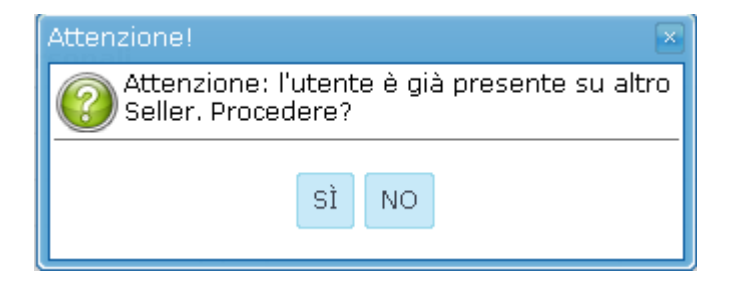

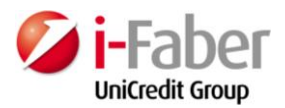

Cliccando "Sì" lo stato dell'utente secondario sarà "ABILITATO".

#### • CASO 2

#### Utente non ancora registrato

Accedere al sito con l'utente referente del fornitore.

Nella parte superiore cliccare "GESTISCI PROFILO":

| 2 | Benvenuto Giovanni Verdi! | <u>Gestisci profilo</u> | 📑 LOGOUT |
|---|---------------------------|-------------------------|----------|
|   |                           |                         | Versee.  |

Nella sezione cliccare il pulsante "AGGIUNGI" per aggiungere un nuovo utente secondario:

| Gestione p | rofili |               |          |                  |          |
|------------|--------|---------------|----------|------------------|----------|
| Cognome    | Nome   | Email         | Azienda  | Stato:           |          |
| Marrone    | Mario  | test@alice.it | Test man | tis 02 Abilitato |          |
|            |        |               |          |                  | AGGIUNGI |

Nella maschera seguente è necessario inserire l'indirizzo e-mail dell'utente e l'impresa alla quale si vuole associare (tramite il menu a tendina). Successivamente cliccare "ASSOCIA".

| Nuova Relazione | esso (*): M |   |         | $\ge$ |
|-----------------|-------------|---|---------|-------|
|                 |             |   |         |       |
| Email           | Aziende     |   | Azioni  |       |
|                 |             | • | Associa |       |

Viene mostrato il seguente messaggio che conferma che l'utente non è ancora registrato nell'applicazione:

| Attenzione!                                                                                                    |  |  |  |  |  |  |  |
|----------------------------------------------------------------------------------------------------|--|--|--|--|--|--|--|
| L'email testvendor@email.com non<br>corrisponde ad un utente registrato. Vuoi<br>procedere nell'invio dell'invito a registrarsi<br>e ad associarsi con l'azienda test pre 01? |  |  |  |  |  |  |  |
| SÌ NO                                                                                                    |  |  |  |  |  |  |  |

Cliccando "SÌ" verrà inviata al nuovo utente una e-mail di richiesta di associazione:

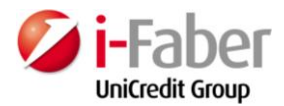

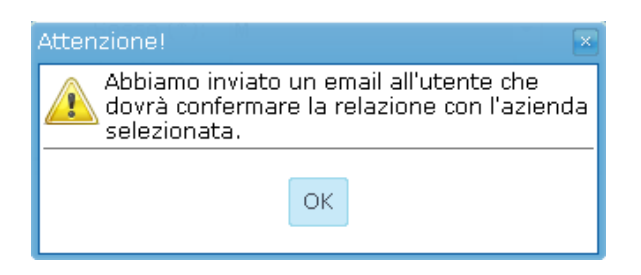

Gentile utente.

Genine durnie, La informiamo che Giovanni Verdi Le ha inviato una la richiesta di associazione all'azienda Test mantis 02 sul Portale di Qualifica Fornitori Nel caso Lei non sia ancora registrato, per procedere selezioni il seguente link l'associazione all'azienda Test mantis 02 tramite pagina "Piattaforma". Nel caso, invece, in cui Lei sia già registrato, potrà confermare l'associazione tramite la pagina "Gestisci Profilo". e successivamente il pulsante Registrazione utente. Una volta registrato richieda

Per qualunque necessità di supporto tecnico può contattare l'help desk al numero 02

o inviare una mail all'indirizzo di posta elettronica

Cordiali saluti Amministratore di sistema

A questo punto l'utente cha ha ricevuto l'e-mail dovrà registrarsi all'applicazione seguendo la procedura di "REGISTRAZIONE UTENTE" e poi seguire i passi descritti nel CASO 1 di questo capitolo.

Utente già registrato

Accedere al sito con l'utente referente del fornitore.

Nella parte superiore cliccare "GESTISCI PROFILO":

| 2 | Benvenuto Giovanni Verdi! | <u>Gestisci profilo</u> | 🛃 logout |
|---|---------------------------|-------------------------|----------|
|   |                           | 40                      |          |

Nella sezione cliccare il pulsante "AGGIUNGI" per aggiungere un nuovo utente secondario:

| Gestione pr | ofili |               |  |            |                |     |   |
|-------------|-------|---------------|--|------------|----------------|-----|---|
| Cognome     | Nome  | Email         |  | Azienda    | Stato:         |     |   |
| Marrone     | Mario | test@alice.it |  | Test manti | s 02 Abilitato |     | × |
|             |       |               |  |            |                | AGG |   |

Nella maschera seguente è necessario inserire l'indirizzo e-mail dell'utente e l'impresa alla quale si vuole associare lo stesso (tramite il menu a tendina). Successivamente cliccare "ASSOCIA":

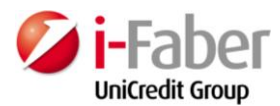

| Nuova Relazione | 98550 ( <sup>1</sup> ): M |   |         | × |
|-----------------|---------------------------|---|---------|---|
|                 |                           |   |         |   |
| Email           | Aziende                   |   | Azioni  |   |
|                 |                           | • | Associa |   |

Un messaggio conferma che l'utente è già registrato nell'applicazione:

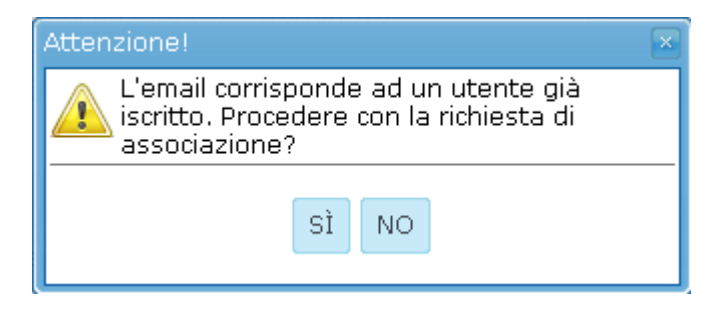

Cliccando "SÌ" arriva una e-mail all'utente:

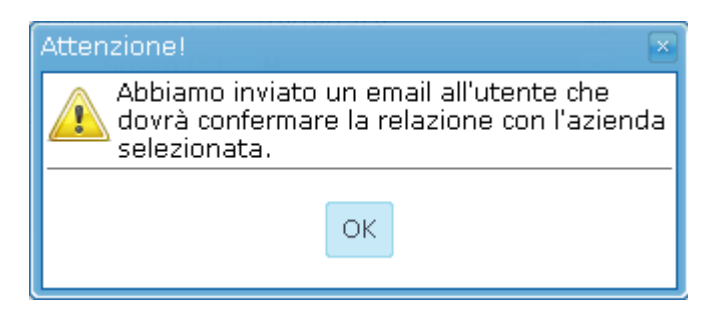

Gentile utente,

La informiamo che Giovanni Verdi Le ha inviato una la richiesta di associazione all'azienda Test mantis 03 sul Portale di Qualifica Fornitori

Nel caso Lei non sia ancora registrato, per procedere selezioni il seguente link je successivamente il pulsante Registrazione utente. Una volta registrato richieda l'associazione all'azienda Test mantis 03 tramite pagina "Piattaforma".

A questo punto l'utente deve confermare l'invito ad associarsi con l'impresa del referente: dovrà accedere all'applicazione e nella pagina di "GESTISCI PROFILO" troverà una sezione dedicata alle *Relazioni dell'utente con le altre aziende.* 

Per confermare l'associazione con la nuova impresa cliccare il pulsante "CONFERMA":

Relazioni dell'utente con altre aziende

| Azienda           | Stato:    | Cognome Ref. | Nome Ref. | Email Ref. |          |
|-------------------|-----------|--------------|-----------|------------|----------|
| Test<br>mantis 03 | In Attesa | Verdi        | Giovanni  |            | CONFERMA |

Un messaggio confermerà che l'associazione è stata effettuata correttamente:

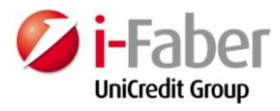

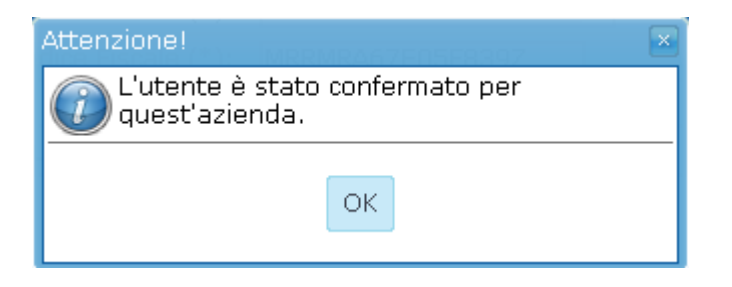